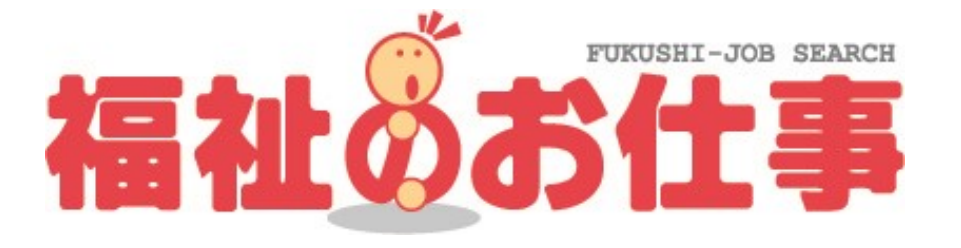

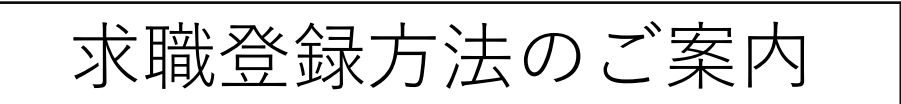

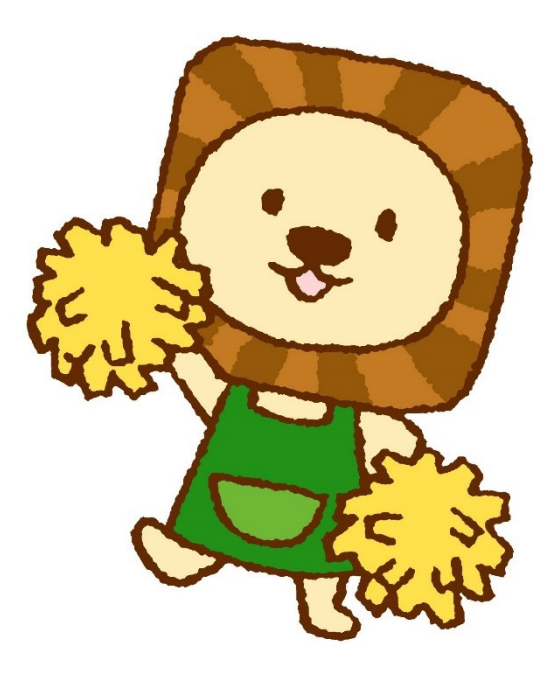

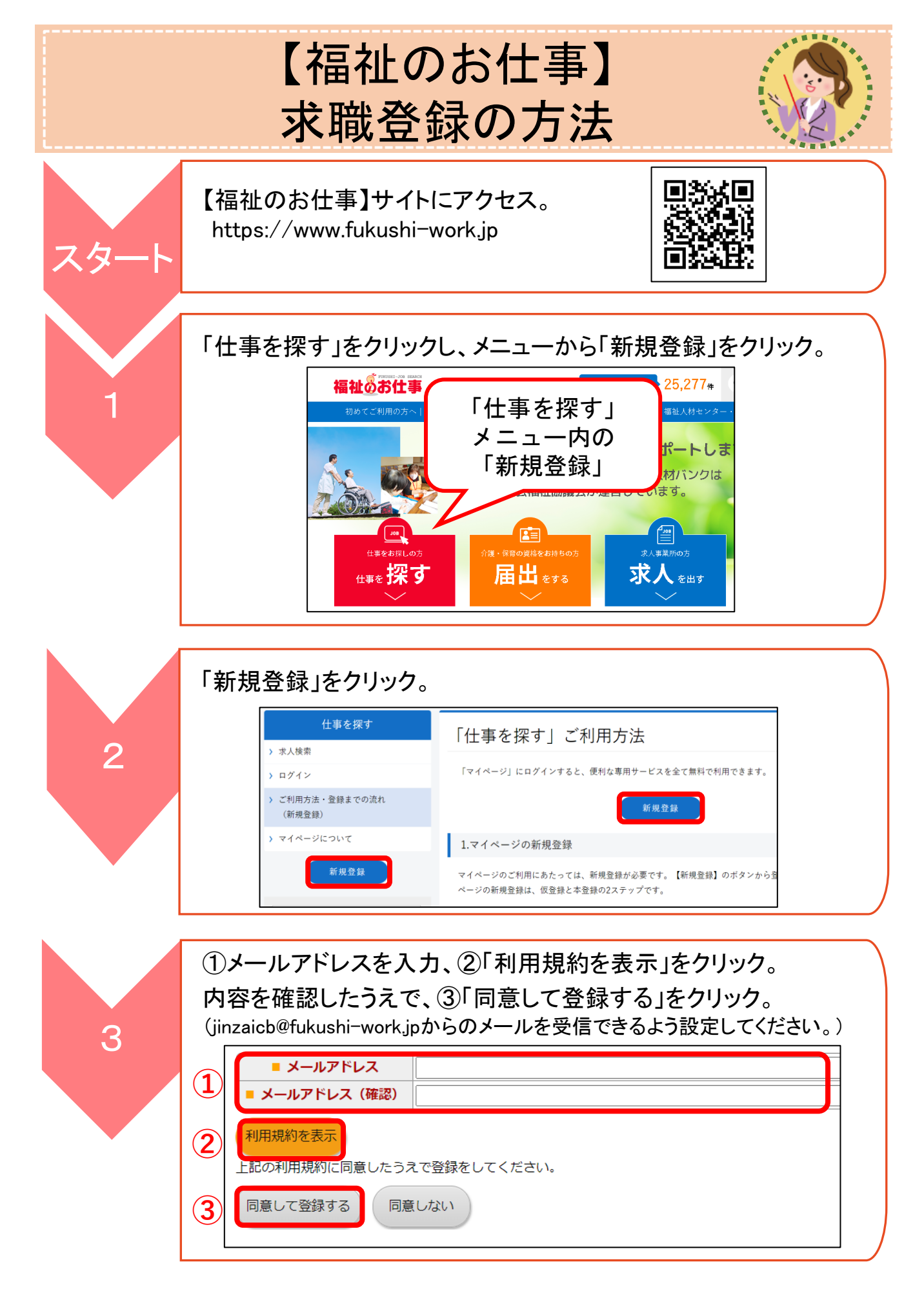

| 4 | 手順3で設定したメールアドレス宛にメールが届くので、本文に記載された「URL」をクリック。          マイページ申請者様         マイページ登録に必要なメールアドレーありがとうございます。         下記のURLをクリックし、マイページ登         必要な情報をご登録ください。         【マイページ登録RL】         https://wwwl.fukushi-work.jp/cool/rm/mypage/account/create/select?init&onetimeTokent         ORCの有効期限はメールアドレスを設定いたたいた日の翌日23:09までです。         有効期限が切れた場合には、再度メールアドレスの設定から行ってください。                                                                                                    |
|---|----------------------------------------------------------------------------------------------------|
| 5 | 利用目的の選択で、「求職したい方(届出登録も含む)」をクリック。<br>「 求職したい方(届出登録も含む)                                                                                                    |
| 6 | 求職票を登録するセンター・バンク「大阪福祉人材支援センター」を<br>選択し、「次に進む」をクリック。<br>○ 京都府福祉人材・研修センター<br>○ 大阪福祉人材支援センター<br>○ 大阪福祉人材センター<br>○ 奈良県福祉人材センター<br>○ 和歌山県福祉人材センター<br>○ 紀南福祉人材バンク<br>次に進む                                                                                                    |
| 7 | 利用者情報・求職者情報を入力し、①「詳細項目を登録する」を<br>クリックし、任意項目を入力。(任意項目の入力は、必須ではありません。)<br>その後、②「入力内容を確認する」をクリック。          「何用         『明日         『明日         『明日         『「日         『明日         『明日         『明日         『明日         『明日         『「日         『明日         『明日         『「日         『明日         『「日         『「日         『「日         『「日         『「日         『「日         『「日         『「日         『「日         『「日         『「         『「         『「         『「         『「         『「         『「         『「         『「         『「         『「         『「         『         『         『         『         『         『         『         『         『         『         『         『         『         『         『 |

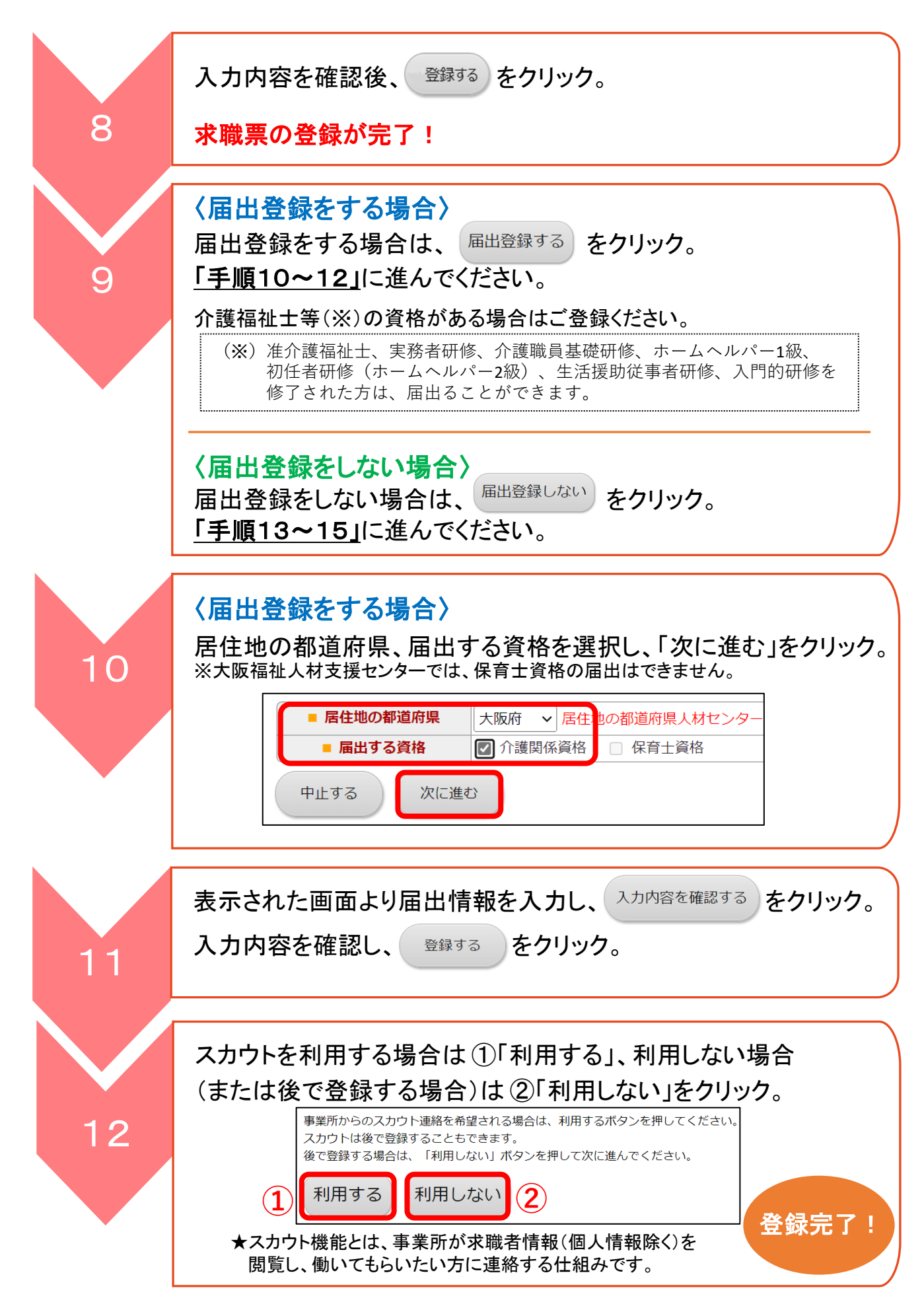

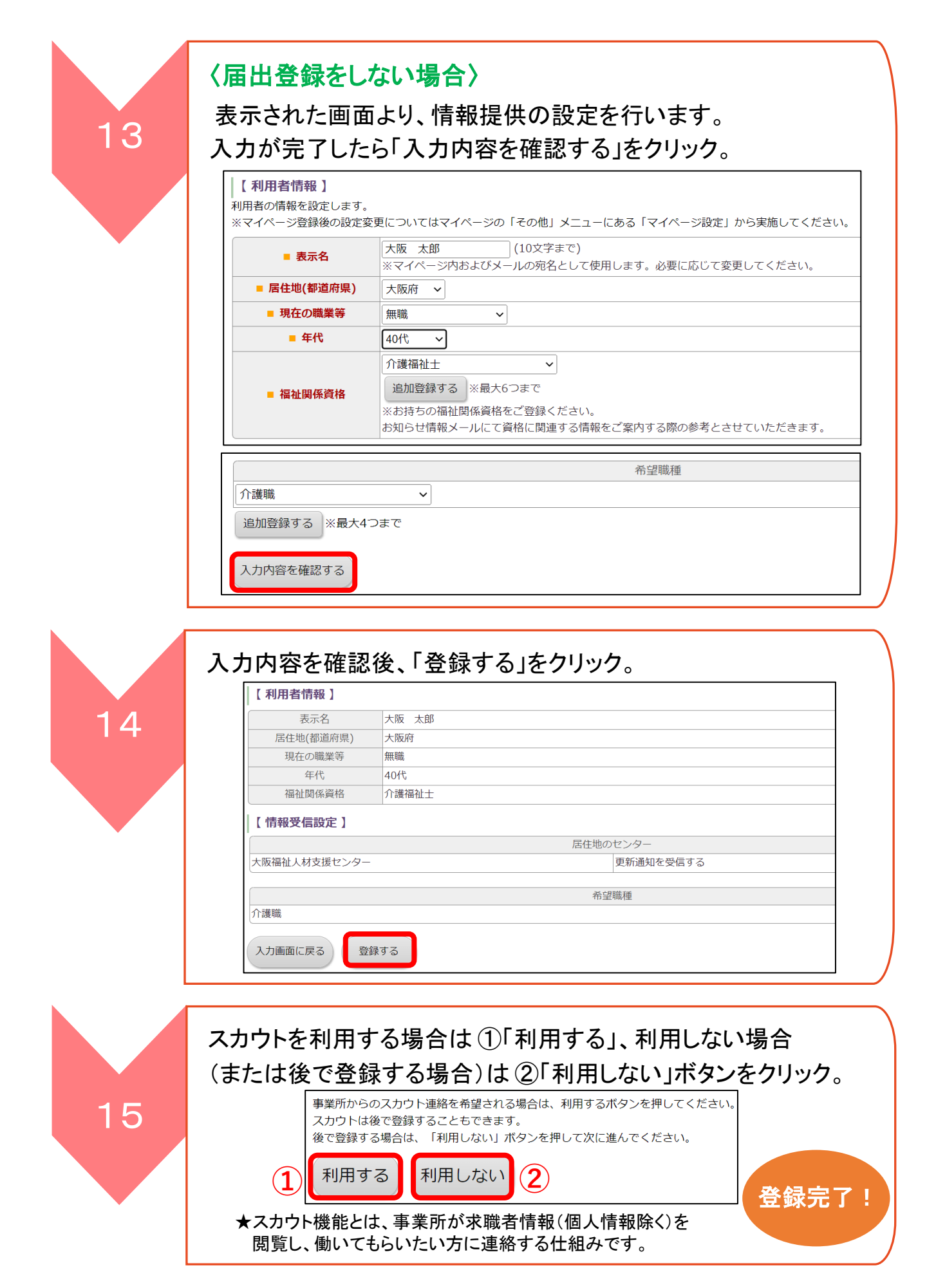

![](_page_5_Picture_0.jpeg)

①希望の分野、職種、雇用形態、賃金を指定する場合は、各項目の「指定する」をクリックし、指定します。
 さらに詳しい条件を指定したい場合は、②「さらに詳しい検索条件を入力する」をクリックし、指定します。

|                               | ■ご希望の勤務地      | <ul> <li>○ 全国</li> <li>○ 都道府県・市区町村</li> <li>○ 地域(都道府県別)</li> <li>(参考)地域一覧</li> <li>+ 指定する</li> </ul> |
|-------------------------------|---------------|----------------------------------------------------------------------------------------------------|
| ( <b>1</b> )                  | ご希望の分野        | + 指定する                                                                                               |
|                               | ご希望の職種        | + 指定する                                                                                               |
|                               | ご希望の雇用形態      | ● 指定なし ○ 正職員 ○ 常勤(正職員以外) ○ 非常勤・パート                                                                   |
|                               | ご希望の賃金        | + 指定する                                                                                               |
|                               | キーワード検索(備考欄の  |                                                                                                    |
| 検索)事業所名で検索される場合はこちらをクリックしてくださ |               | 事業所名で検索される場合はこちらをクリックしてください                                                                          |
| 2                             | + さらに詳しい検索条件を | 入力する                                                                                                 |

![](_page_6_Picture_2.jpeg)

| _       |                              |                                   |                               |
|---------|------------------------------|-----------------------------------|-------------------------------|
| 2〕<br>特 | 700-2204-00001<br>別養護老人ホーム / | 介護職                               | 正社員新卒可介護実務者初任者                |
|         | 職務内容                         | 特別養護老人ホームにおける介護業務(食事・入<br>浴・排泄介助) |                               |
|         | 都道府県/市区町村                    | 大阪府 大阪市中央区                        |                               |
|         | 地域                           | 【E4】大阪市(中央区・浪速区・天王寺区・阿<br>倍野区)    | 特別養護老人ホーム(ユニット型)での介護スタッフの求人です |
|         | 法人名                          | 社会福祉法人 人材福祉会                      | 見学可能です。                       |
|         | 事業所名                         | 特別養護老人ホーム(人材苑                     | お気軽にお問い合わせください。               |
|         | 賃金                           | 月給 200,000円                       | こ応募お待ちしております♪                 |
|         | 年齡要件                         | 指定あり<br>~64歳                      |                               |
|         | 揭載開始日                        | 2022/04/06                        |                               |
|         | 揭載終了日(予定)                    | 2022/06/30                        | (詳細をみ                         |

#### 求人票の詳細を確認し、応募を行う場合は、「応募する」をクリック。 号番票人求 2700-2204-00001 揭載日(予定) 【法人事業所】 法人名称 社会福祉法人 人材福祉会 法人名称フリガナ シャカイフクシホウジンジンザイフクシカイ 事業所名称 特別養護老人ホーム 人材苑 事業所名称フリガナ トクベツヨウゴロウジンホームジンザイエン 法人区分 社会福祉法人 法人設立年月日 2020/04/01 事業所の詳しい情報はこちら 応募する 紹介依頼する

## マイページログイン画面に移動します。 ①「ログインID」と「パスワード」を入力し、②「ログイン」をクリック。

| マイペーシ    | ジにログインする                                          | ※ログインIDは、<br>登録している |
|----------|---------------------------------------------------|---------------------|
| रन<br>रन | ページにログインしてから応募に進みます。<br>ページをお持ちでない方は新規登録を行ってください。 | 豆                   |
|          | インID                                              | Ċ9°                 |
|          | JグインID                                            |                     |
| パス       | ワード                                               |                     |
| ر<br>ار  | パスワード                                             |                     |
|          |                                                   |                     |
| 2        |                                                   |                     |
|          | ログイン                                              |                     |
| ⊜ パスワー   | ・ドを忘れた方はこちら                                       |                     |
| 🕘 初めての   | う方はこちら                                            |                     |

![](_page_7_Picture_3.jpeg)

## 「求人票への応募に関する確認事項」を確認し、「確認」をクリック。

### 応募情報を登録する

求人票への「応募」にあたり、下記に確認事項を記載しています。内容をご確認いただき、よろしければ「確認」ボタンを押して紹介依頼を行ってください。

#### 求人票への応募に関する確認事項

#### 1. 応募について

応募とは、「福祉のお仕事」で閲覧した求人票への申し込みを希望する者が、求人票を掲載している事業所に直接応募するものです。事業所と直接やりとり を行い、面接や試験の日程等を調整するものです。 応募後のやりとりは、事業所からの電話連絡を待って日程調整することが基本になりますので、応募時に連絡先電話番号の登録が必須となります。 2. 応募に関する注意事項

# (1) 応募時に登録される連絡先電話番号は、日中連絡のとれる電話番号にしてください。 (2) 応募後のやりとり方法は事業所によって異なる場合がありますので、求人栗の「応募方法」を必ずご確認ください。 (3) 応募後に、応募を辞退される場合は、必ず事業所へ連絡をお願いします。

#### 3. その他

確認

応募機能の利用にあたっては、「福祉のお仕事 マイページ利用規約」もあわせて適用になります。

![](_page_8_Figure_0.jpeg)

![](_page_9_Picture_0.jpeg)

社会福祉法人大阪府社会福祉協議会 大阪福祉人材支援センター<sub>(大阪府委託事業)</sub> TEL:06-6762-9020

【所在地】 大阪市中央区中寺1-1-54 大阪社会福祉指導センター3階 【開所時間】月~金 9:00~17:00(休館日:土日祝・年末年始)

[HP] http://www.osakafusyakyo.or.jp/fcenter/

![](_page_11_Picture_3.jpeg)

![](_page_11_Picture_4.jpeg)

(2022年7月発行)